# **WAGO-IO** Konfiguration

## Anschlüsse:

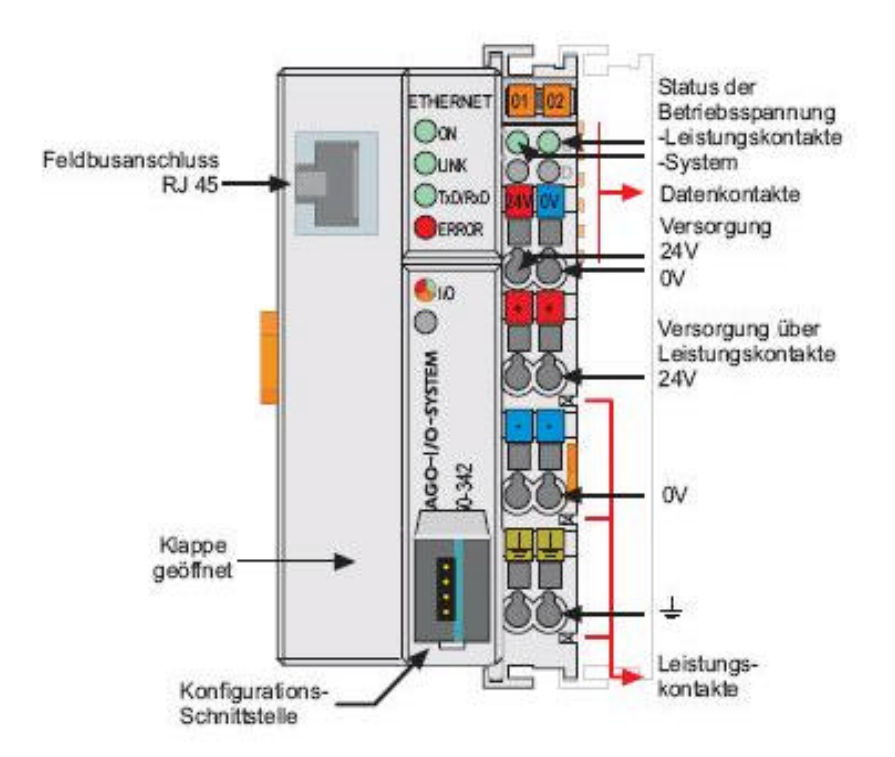

- ?? 24 V für Feldbus-Controller
- ?? 24 V für angeschlossene Ein/Ausgänge (separate Spannungsversorgung empfohlen)
- ?? Ethernet-Kabel

### **IP-Vergabe mittels BootP-Protokoll:**

#### Achtung!! Der TCP Port ist immer "502"

- 1. Feldbus-Knoten über Hub (nicht über einen Switch!) oder Crossover-Kabel an den PC anschließen.
- 2. WAGO BootP Software installieren (im Verzeichnis . . .\WAGO IO\WAGO BootP Server\disk1\ Setup.Exe)
- 3. Datei bootpab.txt öffnen und MAC-Adresse (s. Aufkleber bzw. s. Aufdruck auf dem TCP-Modul) hinter 'ha=' eintragen und gewünschte IP-Adresse hinter 'ip=' setzen. (s. markierte Felder in den Bildern)

#### Parameter in bootpab.txt:

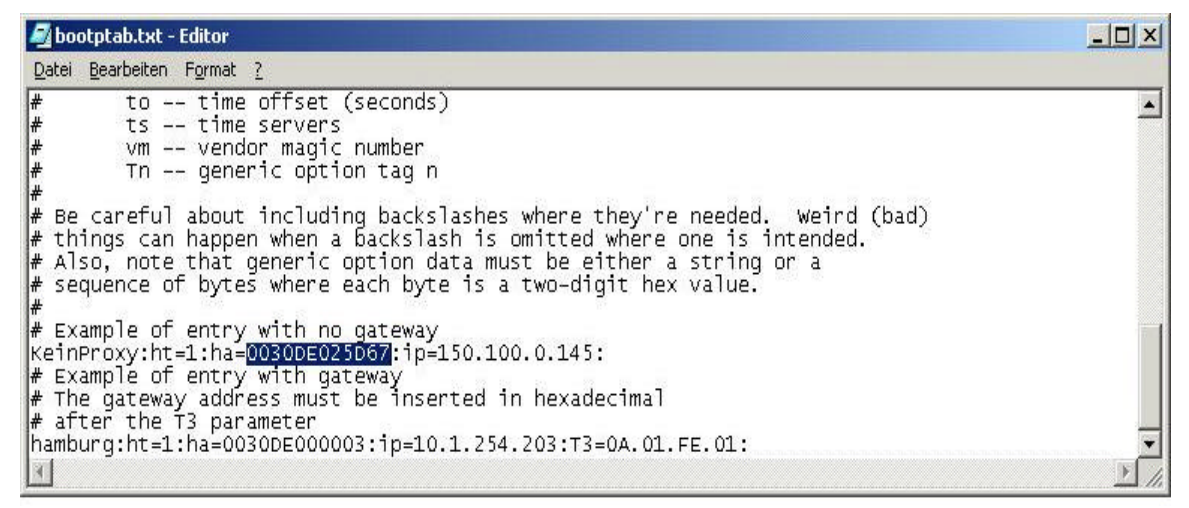

Datei Bearbeiten Format ?
Datei Bearbeiten Format ?

# to -- time offset (seconds)
# ts -- time servers
# vm -- vendor magic number
# Tn -- generic option tag n
#
# Be careful about including backslashes where they're needed. Weird (bad)
# things can happen when a backslash is omitted where one is intended.
# Also, note that generic option data must be either a string or a
# sequence of bytes where each byte is a two-digit hex value.
#
# Example of entry with no gateway
KeinProxy:ht=1:ha=0030DE025D67:ip=150.100.0.145:
# Example of entry with gateway
# The gateway address must be inserted in hexadecimal
# after the T3 parameter
hamburg:ht=1:ha=0030DE000003:ip=10.1.254.203:T3=0A.01.FE.01:

| Angabe                               | Bedeutung<br>Hier kann ein beliebiger Name für den Knoten vergeben werden.                                                                       |  |
|--------------------------------------|----------------------------------------------------------------------------------------------------|--|
| node1,<br>node2                      |                                                                                                    |  |
| ht=1                                 | Hier wird der Hardware-Typ des Netzwerkes angegeben.<br>Für ETHERNET ist der Hardware-Typ 1.<br>(Die Nummern sind im <i>RFC1700</i> beschrieben) |  |
| ha=0030DE000100<br>ha=0030DE000200   | Hier wird die Hardware-Adresse bzw. die MAC-ID des ETHERNET<br>Feldbus-Kopplers angegeben. (hexadezimal)                                         |  |
| ip= 10.1.254.100<br>ip= 10.1.254.200 | Hier wird die IP-Adresse des ETHERNET Feldbus-Controllers dezi-<br>mal angegeben.                                                                |  |
| T3=0A.01.FE.01                       | Hier wird die Gateway-IP-Adresse angegeben.<br>Die Adresse muss in hexadezimaler Schreibweise angegeben werden                                   |  |
| sm=255.255.0.0                       | Geben Sie zusätzlich als Dezimalzahl die Subnetz-Maske des Sub-<br>netzes ein, zu dem Ihr ETHERNET Feldbus-Koppler/-Controller<br>gehört.        |  |

- 4. Feldbus-Controller einschalten.
- 5. WAGO Bootp-Server starten ("BootpServer.exe") und "Start" klicken.

| WAGO BootP Server              |                                                                                                    |                                                        |
|--------------------------------|----------------------------------------------------------------------------------------------------|--------------------------------------------------------|
| Status<br>Info<br>Info<br>Info | Info<br>version 1.0.0<br>reading "d:\Programme\WAGO Software\WAGO BootP Server\bootptab.txt"<br>read 2 entries (2 hosts) from "d:\Programme\WAGO Software\WAGO BootP Ser | Exit<br>Start<br>Stop<br>Edit Bootptab<br>Clear window |

- 6. Hardware-Reset am Feldbus-Controller ausführen (Stromzufuhr unterbrechen), kurz warten, dann "STOP" und "Exit" imWAGO Bootp-Server.
- 7. Testen der neuen Einstellungen mit Internet Explorer und gerade gesetzter IP-Adresse wie folgt: http://150.100.0.xxx. Bei Erfolg wird Status-Seite des Feldbus-Controllers angezeigt.